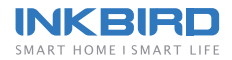

## **ISV-100W**

Cuiseur Sous Vide (Français)

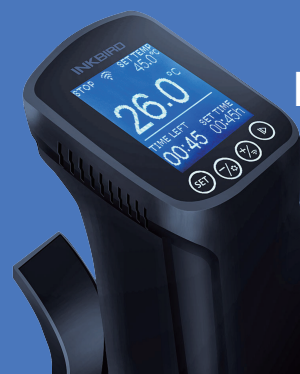

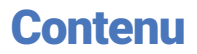

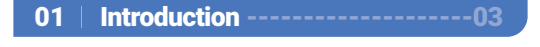

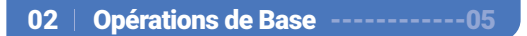

03 Réglages -----06

04 Connexion Wi-Fi -----08

05 | Recommandations Importantes-11

06 | Garantie -----13

## 01 Introduction

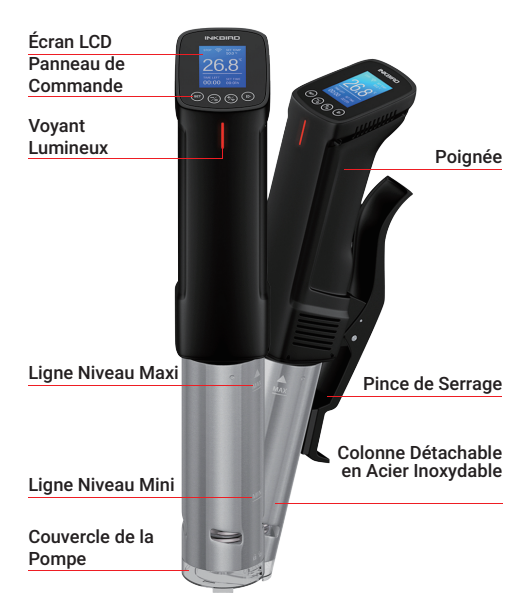

Remarque: veuillez ne pas essayer de retirer le bouchon de la pompe à eau par vous-même à tout moment, cela pourrait entraîner une panne de la machine.

### 1.1 Icones

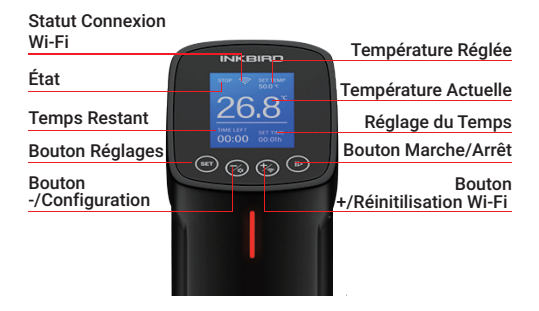

### 1.2 Caractéristiques

- Longueur du Câble Électrique: 1.2m/47.2"
- Écran LCD Matrix: 128\*128 Pixels
- Taille de l'écran: 36mm (l)\*42mm (L)/1.42" (W)x1.65" (L)
- Plage de Contrôle de la Température: 25~99°C (77~210°F)
- Précision du Contrôle de la Température:
   0.1°C (1°F)
- Précision d'affichage de la Température:
   0.1°C (1°F)
- Plage de Réglage de l'heure: Maximum 99 heures et 59 minutes
- Intervalle Minimum de Réglage de l'heure: 1min
- Rappel: Il y aura un signal sonore lorsque vous atteindrez la température cible et le temps cible de contrôle de la température.
- Protection contre le Manque d'eau: Lorsque le niveau d'eau est inférieur au niveau d'eau

minimum, il cessera de fonctionner et aura une alarme sonore.

- Niveau Étanche: Non Étanche
- Puissance: 1000W
- Tension d'entrée: (US) 120V AC, 60Hz, (EU,UK,AU) 220~240V AC, 50Hz

### 1.3 Contenu du Colis

- 1. Inkbird Cuiseur Sous Vide\*1
- 2. Manuel\*1
- 3. Carte de Garantie\*1

### 02 | Opérations de Base

1. Mettez l'appareil dans un récipient.

2. Clipsez l'appareil au récipient pour le fixer.

- 3. Remplissez le récipient d'eau.
- 4. Branchez le cuiseur Sous Vide.
- 5. Réglez la température et le temps .

6. Placez vos aliments dans un sac scellé sous vide et mettez le sac dans l'eau lorsque celle-ci est à la bonne température. Le niveau de l'eau doit être entre le mini et le maxi après y avoir mis le sac de nourriture.
7. Le cuiseur Sous Vide vous préviendra lorsque la cuisson est terminée.

Note: Assurez vous s'il vous plait que la nourriture soit complétement immergée.

## 03 | Réglages

### 3.1 Réglages de la Température et du Temps

1. Pressez le bouton 🗊 pour entrer dans l'interface de réglages.

 Quand l'icône de température clignote, vous pouvez ajuster la température requise en pressant le boutons (\*) et (\*).
 Pressez le bouton (\*) encore une fois pour régler les heures décompte de temps, puis une seconde fois pour régler les

minutes.

Note: Un appui long sur le bouton 🕲 ou augmentera ou diminuera la valeur de la 휳 température rapidement.

### 3.2 Choisissez un Mode de Présélection

1. Pressez et maintenez le bouton B pour entrer dans le menu.

2. Pressez le bouton 🕲 ou 🔞 pour choisir la nourriture et la saveur.

3. Maintenez le bouton 📾 pour confirmer votre choix.

4. Le système se remettra automatiquement sur l'interface principale ensuite.

### 3.3 Comment Calibrer

1.Pressez et maintenez le bouton (a) pour entrer dans l'interface de calibration.

2. Pressez le bouton 🗊 pour choisir < Calibrer >.

3. Pressez le bouton 🐑 ou 🅱 pour calibrer la température.

4. Pressez le bouton 🗊 quelques secondes et vous reviendrez au menu principal.

### 3.4 Changer entre °Celcius et °Farenheit

1. Pressez et maintenez le bouton (3) pour entrer dans l'interface de réglage de la température.

2. Pressez le bouton 🗊 pour choisir l'unité de température.

3. Pressez le bouton 🛞 ou 🛞 pour choisir entre l'unité Celsius et Fahrenheit.

### 3.5 Démarrer et Arrêter la Cuisson

Pressez le bouton **(b)** pour démarrer ou stopper la cuisson. Vous pouvez vérifier le statut sur le coin supérieur gauche de l'écran.

## 04 Connexion Wi-Fi

### 4.1 Installez l'application Inkbird Pro sur votre Téléphone

Cherchez Inkbird Pro app sur Google Play ou App Store pour la télécharger gratuitement, ou vous pouvez scanner le QR code pour le télécharger directement.

# Scan QR code to download Inkbird Pro APP

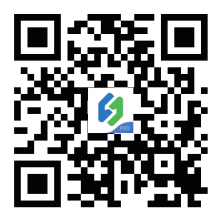

### 4.2.1 Connexion à votre Téléphone

1. Enregistrez vous avant d'utiliser l'application < Inkbird Pro >. Sélectionnez votre pays/région, entrez votre mail, vous recevrez alors un code de validation pour confirmer votre identité, l'enregistrement est alors fait.

2. Ouvrez l'application et cliquer sur < + > pour démarrer la connexion.

3. Branchez votre cuiseur Sous Vide, vérifiez

si l'icône Wi-Fi clignote rapidement et confirmer sur votre application si c'est le cas, entrez alors votre code du Wi-Fi pour vous connecter à votre réseau sans fil, Cliquer sur < OK > pour connecter votre appareil. 4. < Connecté avec succès > s'affiche.

Note: Si vous avez déjà enregistré un compte, vous pouvez vous connecter directement.

### 4.2.2 Connecter l'appareil en mode AP

Si l'appareil n'est pas connecté à votre téléphone, alors l'icône Wi-Fi clignote rapidement par défaut. Pressez et maintenir le bouton (\*) quelques secondes pour basculer sur le mode AP, en mode AP, l'icône Wi-Fi clignote doucement.

1. Ouvrez l'application et cliquez sur < + > pour démarrer la connexion.

 Branchez votre cuiseur Sous Vide, choisissez the Sous Vide, cliquez < Mode AP > sur le coin droit supérieur de l'écran, vérifiez si l'icône du Wi-Fi clignote doucement et confirmez sur votre application si c'est le cas, entrez alors votre code Wi-Fi pour vous connecter à votre réseau sans fil, cliquez alors sur < OK > pour connecter votre appareil.
 L'application vous redirigera sur les réglages Wi-Fi de votre téléphone, sélectionnez le < SmartLife-XXXX > pour directement être connecté au réseau sans taper le mot de passe. Revenez à l'application et entrez dans l'interface de connexion automatique pour cliquer sur < Terminé >. 4. < Connecté avec succès > s'affiche.

### 4.3 Réinitialisation du Wi-Fi

Pressez et maintenez le bouton (5) pendant 5 secondes pour réinitialiser le Wi-Fi, refaites alors les étapes pour vous connecter à votre téléphone. L'appareil supporte seulement le protocole 2,4GHz Wi-Fi router.

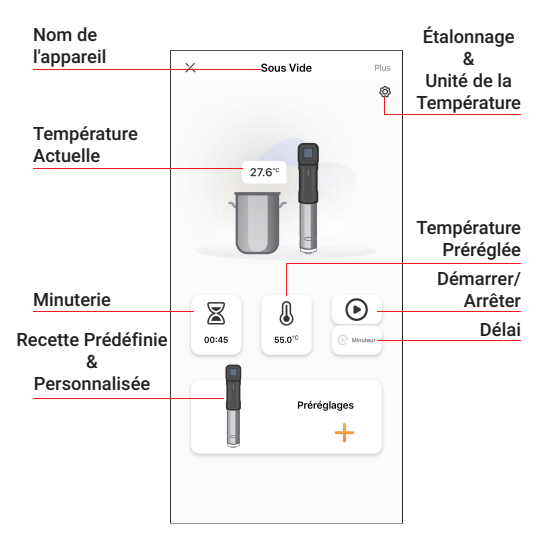

### 4.4 Interface d'opération sur Inkbird Pro

Vous pouvez contrôler votre cuiseur Sous Vide avec l'application < Inkbird Pro > sur votre téléphone à tout moment et de n'importe où. Toutes les fonctions sont disponibles dans l'application.

### 4.5 Support des Utilisateurs Multiples sur un Seul Appareil

Merci de suivre les étapes suivantes pour réussir cette opération:

1. Tapez < Moi > pour entrer dans l'interface. 2. Tapez "Gestion Familiale > Possédé > Ajouter des membres", vous pouvez alors créer d'autres utilisateurs.

3. Les nouveaux utilisateurs devront télécharger l'application Inkbird Pro app sur leur téléphone et créer un compte.

4. Entrez le numéro de compte de votre ami ou du membre de votre famille et régler l'utilisateur comme administrateur.

5. Retournez à l'interface principale, l'administrateur peut vérifier votre appareil et le sien en cliquant sur le coin supérieur gauche de l'interface. Il peut également vérifier le statut de votre appareil, régler la température ou la durée et faire d'autres ajustements sur votre appareil.

Note: Un maximum de 100 personnes peuvent contrôler un appareil à la fois.

### 05 | Recommandations Importantes

1. Lisez toutes les instructions.

2. Vérifiez que le câbles électrique et l'appareil soient en bon état.

3. Vérifiez que vos prises de courant ne sont pas surchargées avec un trop grand nombre d'appareils électriques car cela peut entraîner une surchauffe.

4. N'utilisez pas l'appareil à des fins autres que celles prévues.

5. Ne touchez pas les surfaces chaudes. Utilisez des poignées ou des boutons.

6. Ne coupez pas le câble d'alimentation et ne le placez pas sur des surfaces chaudes.

7. Ne pas placer l'appareil sur ou près d'un brûleur à gaz ou électrique chaud, ni dans un four chaud.

8. Placez votre cuiseur Sous Vide ou les récipients associés sur une surface ou un dessous de plat résistant à la chaleur, loin des bords du plan de travail.

9. Le niveau de l'eau ne doit pas excéder la ligne de niveau < MAX > de la partie métallique.
10. Il faut être extrêmement prudent lors du déplacement d'un appareil contenant de l'huile chaude ou d'autres liquides chauds.

11. N'utilisez jamais d'eau distillée avec le cuiseur Sous Vide car cela pourrait endommager l'appareil.

12. Ne jamais tenter de nettoyer ou de réparer l'appareil quand il est encore branché.

13. N'enroulez pas le câble électrique autour de l'appareil lorsque celui-ci est encore chaud.

14. Lancez toujours l'application en premier puis branchez le cordon électrique sur la prise murale. Pour déconnecter, éteignez n'importe quelle commande et débranchez la prise.

15. Débranchez l'appareil quand il n'est pas en service.

16. Débranchez immédiatement la prise si l'appareil sous-vide tombe dans l'eau, ne mettez pas vos mains dans l'eau quand il est branché. La garantie ne couvre pas les dégâts causé par l'eau à l'appareil. 17. Cet appareil n'est pas destiné à être utilisé par des personnes (y compris des enfants) ayant des capacités physiques, sensorielles ou mentales réduites, ou un manque d'expérience et de connaissances, sauf si elles ont reçu une supervision ou des instructions concernant l'utilisation de l'appareil par une personne responsable de leur sécurité. Les enfants doivent être surveillés pour s'assurer qu'ils ne jouent pas avec l'appareil. Une surveillance étroite est nécessaire lorsque tout appareil est utilisé par ou à proximité d'enfants.

## 06 | Garantie

Cette garantie limitée s'applique uniquement à Inkbird Sous Vide.

## Ce qui est couvert et pour combien de temps

Inkbird garantit que tous les nouveaux produits sont exempts de défauts de fabrication, pendant une période d'un an à compter de la date d'achat.

### Ce que la garantie ne couvre pas

La garantie ne couvre pas les défauts ou dysfonctionnements causés par une mauvaise utilisation, un abus ou une maintenance incorrecte, le non-respect des instructions d'utilisation ou l'utilisation avec un équipement avec lequel il n'est pas destiné à être utilisé.

De plus, la garantie ne s'applique pas aux dommages causés par une altération, une modification ou une réparation non autorisée du produit. Inkbird ne garantit ni ne fournit de service ou d'assistance pour les produits tiers, y compris, mais sans s'y limiter, les iPhones et les téléphones Android.

### Comment faire jouer la garantie

Pour obtenir le service de garantie pour les produits achetés auprès d'un tiers, au détail ou directement auprès d'Inkbird, vous devez retourner le produit avec une preuve d'achat en utilisant les procédures suivantes: 1. Contactez le service client d' Inkbird pour obtenir par mail des instructions pour le retour de votre produit.

Adresse mail: support@ink-bird.com

Il peut vous être demandé de remplir un formulaire de demande de service de garantie. Et pour vous assurer que les réclamations de garantie concernent les produits Inkbird, notre service d'assistance technique peut également vous demander de nous envoyer une copie de votre reçu d'achat.

2. Étiquetez et expédiez le produit, en port payé, à l'adresse fournie par Inkbird.

### **Exclusions et limitations**

CETTE GARANTIE EST VOTRE GARANTIE EXCUSIVE ET REMPLACE TOUTES LES AUTRES GARANTIES OU CONDITIONS, EXPRESSES OU IMPLICITES, Y COMPRIS, MAIS NON LIMITÉE À, TOUTE GARANTIE OU CONDITION IMPLICITE DE QUALITÉ MARCHANDE OU D'ADÉQUATION À UN USAGE PARTICULIER.

COMME CERTAINS ÉTATS OU JURIDICTIONS NE PERMETTENT PAS L'EXCLUSION DE GARANTIES EXPRESSES OU IMPLICITES, L'EXCLUSION CI-DESSUS PEUT NE PAS S'APPLIQUER À VOUS.

DANS CE CAS, DE TELLES GARANTIES S'APPLIQUENT UNIQUEMENT DANS LA MESURE ET POUR UN TEL LA DURÉE EXIGÉE PAR LA LOI ET SONT LIMITÉES EN DURÉE À LA PÉRIODE DE GARANTIE.

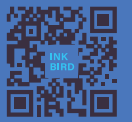

#### **INKBIRD TECH.C.L**

Support@ink-bird.com www.ink-bird.com +86-755-25738050 Shenzhen, GD, 518000, China

FC (E C Rons I

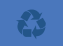